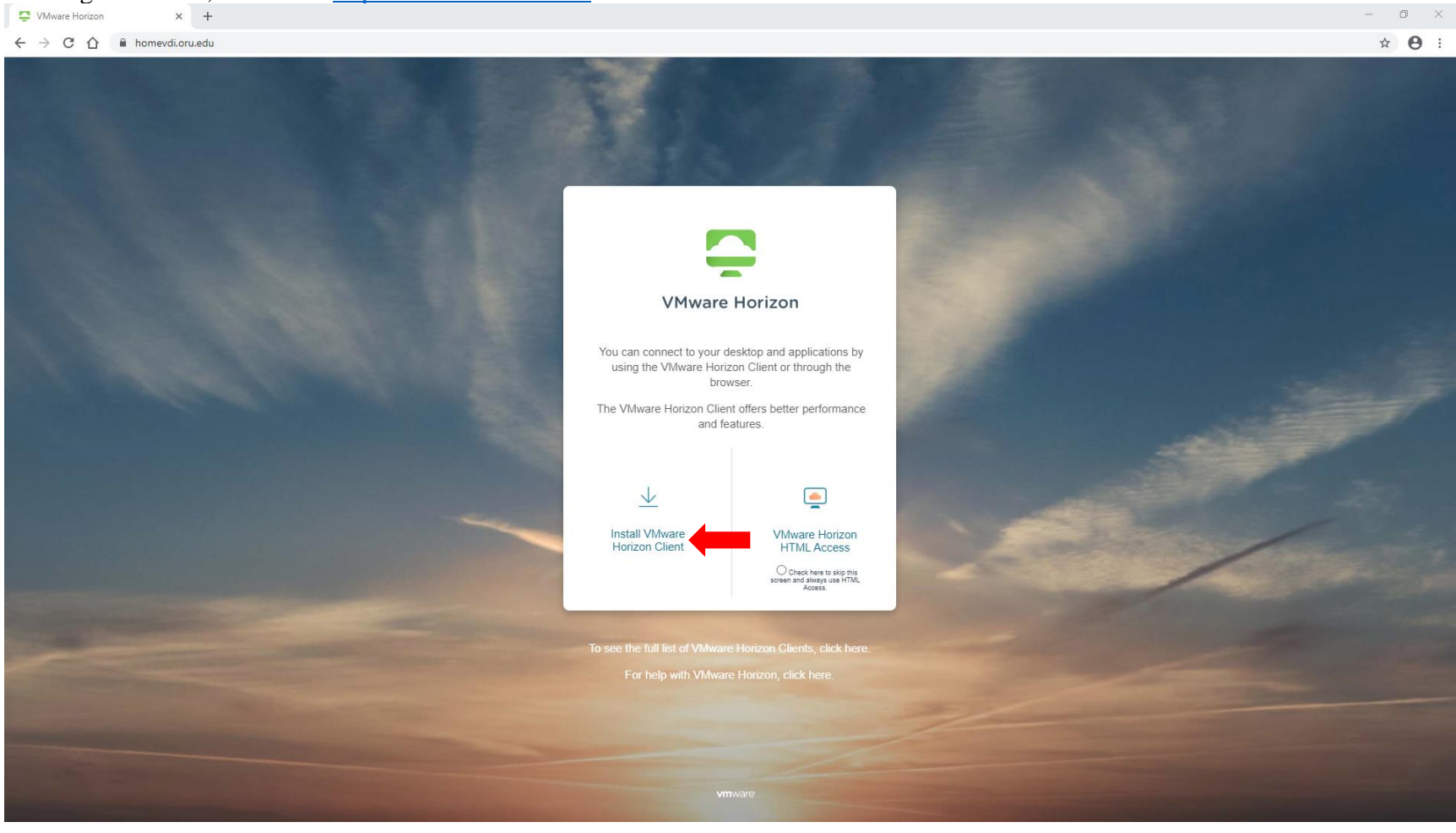

## In Google Chrome, browse to <u>https://homevdi.oru.edu</u> and click on **Install VMware Horizon Client**

## On the **Download VMware Horizon Clients** page, click on the drop-down arrow under **Select Version:** and choose **5.0**

| ← → C 🏠 🛍 my.vmware.com/en/web/vmware/downloads/info/slug/desktop_end_user_computing/vmware_horizon_clients/2006#win64                                                                                                    | ☆ 🔒 |
|----------------------------------------------------------------------------------------------------|-----|
| MY VMWAYE' Partner Connect Training Community Store VMware.com                                                                                                    |     |
| Home / VMware Horizon Clients                                                                                                    |     |
| Download VMware Horizon Clients                                                                                                    | 0   |
| Select Version:           VMware Horizon Clients for Windows, Mac, IOS, Linux, Chrome and Android allow you to connect to your VMware Horizon virtual desktop from your device of choice giving you on-the-go access from any location.         Product Resources |     |
| 2006       Click here for a list of certified thin clients, zero clients, and other partner solutions for VMware Horizon.       Documentation         5.0       Horizon Mobile Client Privacy                                                                     |     |
| 4.0 Read More                                                                                                    |     |
|                                                                                                    |     |
| Product Downloads Drivers & Tools Open Source Custom ISOs OEM Addons                                                                                                    |     |
| Product Release Date                                                                                                    |     |
| VMware Horizon Client for Windows                                                                                                    |     |
| VMware Horizon Client for Windows 2020-08-11 GO TO DOWNLOADS                                                                                                    |     |
| VMware Horizon Client for Mac                                                                                                    |     |
| VMware Horizon Client for macOS 2020-08-11 GO TO DOWNLOADS                                                                                                    |     |
| VMware Horizon Client for Linux                                                                                                    |     |
| VMware Horizon Client for 32-bit Linux 2020-08-11 GO TO DOWNLOADS                                                                                                    |     |
| VMware Horizon Client for 64-bit Linux 2020-08-11 GO TO DOWNLOADS                                                                                                    |     |
| VMware Horizon Client for Linux tarball version 2020-08-11 GO TO DOWNLOADS                                                                                                    |     |
| VMware Horizon Client for iOS                                                                                                    |     |
| VMware Horizon Client for iOS devices 2020-08-11 GO TO DOWNLOADS                                                                                                    |     |
| VMware Horizon Client for Android                                                                                                    |     |

#### Underneath the VMware Horizon Client for Windows product, click on GO TO DOWNLOADS

ð X C A my.vmware.com/en/web/vmware/downloads/info/slug/desktop\_end\_user\_computing/vmware\_horizon\_clients/5\_0 ☆ \varTheta : my **vm**ware<sup>.</sup> Partner Connect Training Community Store VMware.com ۲ Home / VMware Horizon Clients 0 **Download VMware Horizon Clients** Select Version: Product Resources VMware Horizon Clients for Windows, Mac, iOS, Linux, Chrome and Android allow you to connect to your VMware Horizon virtual desktop from your device of View My Download History 5.0 × choice giving you on-the-go access from any location. Product Info Documentation Click here for a list of certified thin clients, zero clients, and other partner solutions for VMware Horizon. Horizon Mobile Client Privacy Horizon Community Read More Product Downloads Drivers & Tools Open Source Custom ISOs OEM Addons Product Release Date VMware Horizon Client for Windows VMware Horizon Client for Windows 2020-06-09 GO TO DOWNLOADS V VMware Horizon Client for Windows 10 UWP VMware Horizon Client for Windows 10 UWP from the Microsoft store GO TO DOWNLOADS 2019-09-17 VMware Horizon Client for Mac VMware Horizon Client for macOS 2020-07-09 GO TO DOWNLOADS V VMware Horizon Client for Linux VMware Horizon Client for 32-bit Linux 2020-04-09 GO TO DOWNLOADS VMware Horizon Client for 64-bit Linux 2020-04-09 GO TO DOWNLOADS 2020-04-09 VMware Horizon Client for Linux tarball version GO TO DOWNLOADS VMware Horizon Client for iOS

#### Click DOWNLOAD NOW

| Home / VMware Horizon Client for Windows                                                                                                    |                                                                                                    |
|----------------------------------------------------------------------------------------------------|----------------------------------------------------------------------------------------------------|
| Download Product         select Version       5.4.3 ~         Documentation       Release Notes         Release Date       2020-06-09         Type       Product Binaries | Product Resources<br>View My Download History<br>Product Info<br>Documentation<br>Horizon Mobile Client Privacy<br>Horizon Community |
| Product Downloads Drivers & Tools Open Source Custom ISOs OEM Addons File Information                                                                                     | 0                                                                                                    |
| VMware Horizon Client for Windows<br>File size: 218.99 MB<br>File type: exe<br>Read More                                                                                  | DOWNLOAD NOW                                                                                                    |
| Information about MD5 checksums, and SHA1 checksums and SHA256 checksums                                                                                                  |                                                                                                    |
|                                                                                                    |                                                                                                    |

# In the bottom left corner, click on the VMware-Horizon-....exe download link

| ← → C ☆ 🏦 my.vmware.com/en/w            | veb/vmware/downloads/details?downloadG | roup=CART21FQ1_WIN_543&produc | tld=863&rPld=47870 |                                                |
|-----------------------------------------|----------------------------------------|-------------------------------|--------------------|------------------------------------------------|
| my                                      | VMWare Partner Connect                 | Training Community Store      | VMware.com         | Log In REGISTER                                |
| Home / VMware Horizon                   | n Client for Windows                   |                               |                    |                                                |
| Download F                              | Product                                |                               |                    |                                                |
| Select Version                          | 5.4.3 ×                                |                               |                    | Product Resources                              |
| Documentation                           | Release Notes                          |                               |                    | View My Download History<br>Product Info       |
| Release Date                            | 2020-06-09                             |                               |                    | Documentation<br>Horizon Mobile Client Privacy |
| Type                                    | Product Binaries                       |                               |                    | Horizon Community                              |
| .,,,,,,,,,,,,,,,,,,,,,,,,,,,,,,,,,,,,,, |                                        |                               |                    |                                                |
| Product Downloads                       | Drivers & Tools Open Source Cu         | stom ISOs OEM Addons          |                    | 0                                              |
| File                                    |                                        | Information                   |                    |                                                |
| VMware Horizon Client                   | t for Windows                          | internation                   |                    |                                                |
| File size: 218.99 MB                    |                                        |                               |                    | DOWNLOAD NOW                                   |
| Read More                               |                                        |                               |                    |                                                |
|                                         | 5 shadowara and 00444 shadowara and    |                               |                    |                                                |
| Information about MD:                   | o checksums, and SHAT checksums and    | SHA200 CHECKSUMS              |                    |                                                |
|                                         |                                        |                               |                    |                                                |
|                                         |                                        |                               |                    |                                                |
|                                         |                                        |                               |                    |                                                |
|                                         |                                        |                               |                    |                                                |
|                                         |                                        |                               |                    |                                                |
|                                         |                                        |                               |                    |                                                |
|                                         |                                        |                               |                    |                                                |
| Service VMware-Horizonexe               |                                        |                               |                    |                                                |

## Click on Agree & Install

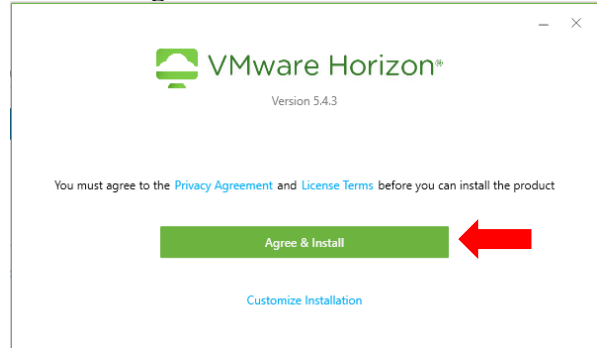

#### Click on Finish

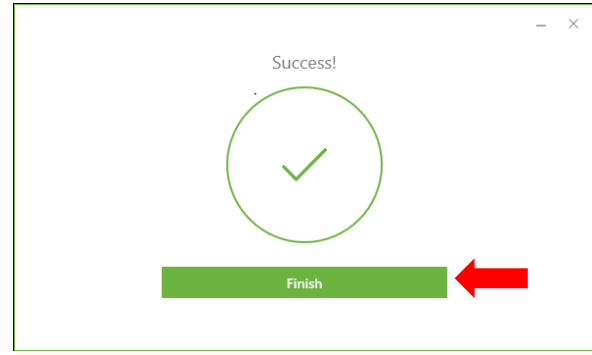

Close all open programs and click on **Restart Now** 

|                                                                                                    | - | $\times$ |
|----------------------------------------------------------------------------------------------------|---|----------|
| You must restart your system for the<br>configuration changes made to VMware<br>Horizon Client to take effect. |   |          |
| Restart Now                                                                                                    |   |          |
| Restart Later                                                                                                  |   |          |
|                                                                                                    |   |          |

| Click on New Server   |   |            |
|-----------------------|---|------------|
| VMware Horizon Client | _ | $\times$   |
| New Server            |   | $\equiv$ - |
| +<br>Add Server       |   |            |
|                       |   |            |
|                       |   |            |
|                       |   |            |
|                       |   |            |
|                       |   |            |
|                       |   |            |
|                       |   |            |
|                       |   |            |
|                       |   |            |

## Type in the address **homevdi.oru.edu** and click **Connect**

## Type in your network credentials and click Login

| SVMware Horizon Client |            |                         | _ | $\times$ |
|------------------------|------------|-------------------------|---|----------|
| ∩ÿ Cancel              |            |                         |   |          |
|                        |            |                         |   |          |
|                        |            |                         |   |          |
|                        |            |                         |   |          |
|                        |            |                         |   |          |
|                        |            |                         |   |          |
|                        |            |                         |   |          |
|                        | Cogin      | - L X                   |   |          |
|                        |            |                         |   |          |
|                        | Server:    | https://homevdi.oru.edu |   |          |
|                        | User name: | username                |   |          |
|                        | Password:  | •••••                   |   |          |
|                        | Domain:    | INT                     |   |          |
|                        |            | Cancel                  |   |          |
|                        |            |                         |   |          |
|                        |            |                         |   |          |
|                        |            |                         |   |          |
|                        |            |                         |   |          |
|                        |            |                         |   |          |
|                        |            |                         |   |          |
|                        |            |                         |   |          |
|                        |            |                         |   |          |
|                        |            |                         |   |          |

#### Double-click on ORU - Academic Lab

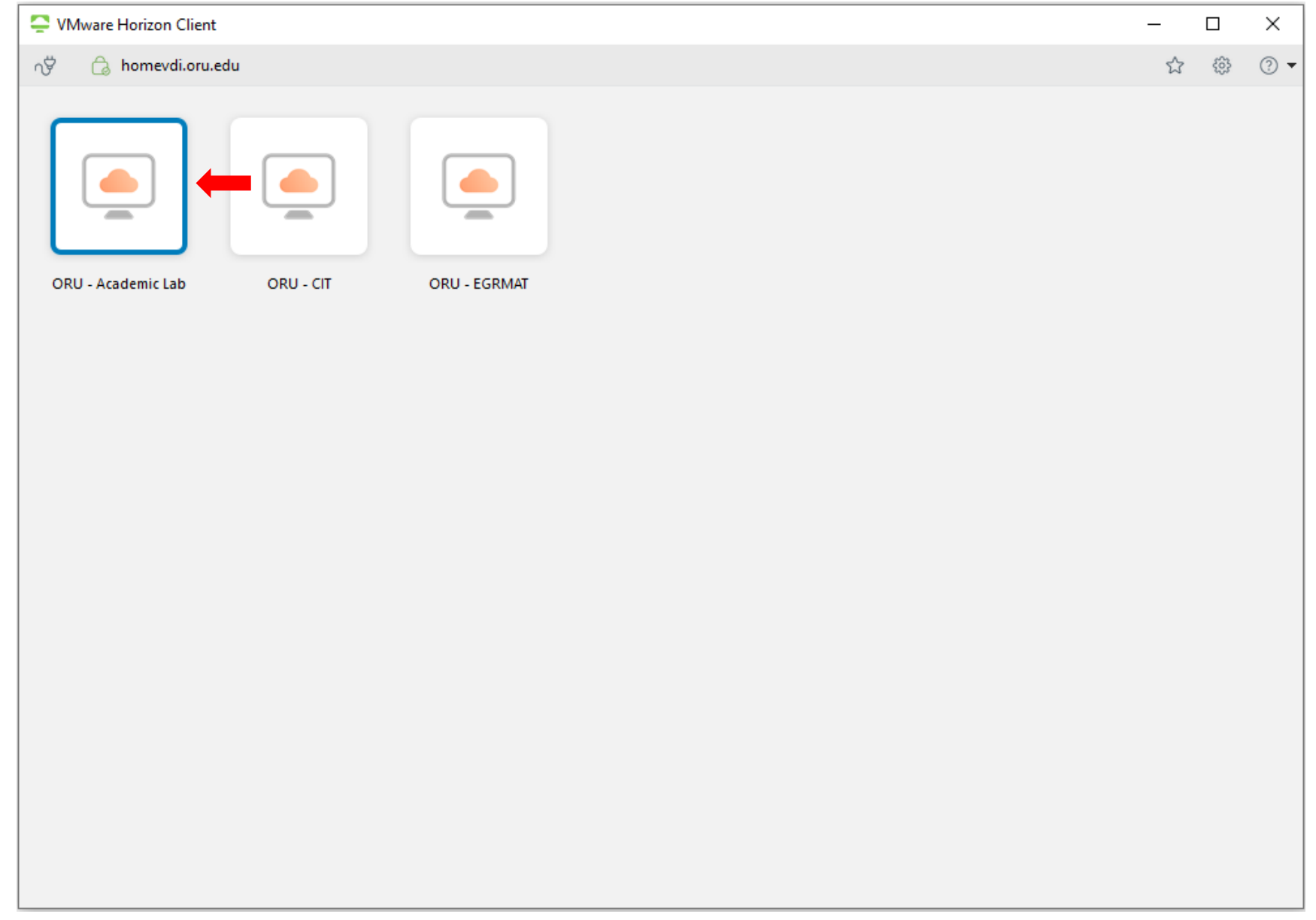

|                                                                                           | Automatically Connect at Startup     Automatically Connect when Inserted                                                                                                    |
|-------------------------------------------------------------------------------------------|----------------------------------------------------------------------------------------------------|
|                                                                                           | Logitech HD Webcam C615<br>Logitech USB Headert                                                                                                    |
| - 2004 - 200                                                                              |                                                                                                    |
| Welcome !!!                                                                               |                                                                                                    |
| OR                                                                                        | T T ORAL<br>ROBERTS                                                                                                    |
|                                                                                           | UNIVERSITY                                                                                                    |
| Welcome! We're Happy                                                                      | You're Here!                                                                                                    |
| Reminder: The use of this computer signi                                                  | ifies an individual's agreement with the following university guidelines.                                                                                                    |
| 1. All files saved to this computer are erased logging off.                               | I upon logout. To avoid permanent data loss, please save all files to a remote storage device (USB, Dropbox, OneDrive, Google Drive, etc.) before                                                                         |
| 2. While the Information Technology depart<br>unauthorized access. As such, ORU is not re | tment works diligently to ensure the security of all user data, it is ultimately the user's responsibility to ensure that his or her data is secured against<br>esponsible for the loss of any academic or personal data. |
| 3. The use of this desktop signifies the user's                                           | 's acceptance of the technology guidelines set forth within the Student Handbook.                                                                                                    |
| ORU Information Techno                                                                    | ology   Student Help Desk 918.495.6321                                                                                                    |
| ORU Information Technology Website                                                        |                                                                                                    |
|                                                                                           |                                                                                                    |
|                                                                                           |                                                                                                    |
|                                                                                           | ře do na se se se se se se se se se se se se se                                                                                                    |